# 日医特定健康診査システム クイックインストールマニュアル

# 第二版 2009/7/13

#### <u> 日 はじめに</u>

このマニュアルは、日医特定健康診査システムをスムーズに導入するためのクイックインストー ルマニュアルです。詳細なインストール方法/運用方法については、下記サイトにあるマニュアル 等もご参照ください。

日医特定健康診査システム Web サイト http://www.orca.med.or.jp/tokutei/

# 日医特定健康診査システム インストール手順

#### <u>1. インストール前の準備</u>

□ インストールに必要なファイル

日医特定健康診査システムの動作に必要なソフトは、以下の4点です。

- ・ Java Runtime Environment(JRE) Version 6 update 3 以上(最新版を推奨)
- ・ データーベースエンジン Firebird Ver 2.0
- Adobe Reader 6.0 以上(セキュリティ的に最新版 9.1 以降を推奨)
- ・ 日医特定健康診査システム プログラム本体

上記のソフトウェアがインストールされている場合でも、上記のバージョンより古い場合は プログラムが正常に動作しない恐れがあるので、改めて新しいバージョンをインストール いただくようお願いします。

医見書・給管鳥等をお使いのユーザ様は、医見書等で使用しているデータベース Firebird 1.5(Windows XP)や、他の一部のシステムで利用されている Firebird 1.0とは同時に使用でき ません。**日医特定健康診査システムをインストールする前に Firebird 1.5 や Firebird 1.0を アンインストールする必要があります**。アンインストール方法については、このマニュアル中で 解説してありますので、それに従ってください。

また、Java(JRE)に関しては最新の Java(JRE)のインストールを行いますが、オンラインバンキン グや電子申請等で Java を使用している場合、指定されている Java(JRE)のバージョンと異なると 使用できなくなるケースがありますので、もしそのようなソフトをお使いの場合は、 銀行/行政機関サイトなどで確認/問い合わせをした上で、インストールをお願いします。 □ Firebird 1.5/1.0 のアンインストール

以下の手順は、医見書・給管鳥などの古いバージョンで Firebird 1.5 を利用している場合のみに 必要な作業です。最新版の医見書では、Firebird 2.0 を利用しているので下記の作業は必要あり ません。Firebird がインストールされてない環境であれば、このセクションを飛ばして次のセクショ ンを参照してください。

スタートメニューから、「設定」→「コントロールパネル」を開きます。

| ▶ コントロール パネル                           |                                                                                                    |                    |
|----------------------------------------|----------------------------------------------------------------------------------------------------|--------------------|
| ファイル(E) 編集(E) 表示(V) お気に7               | いい ツールロ ヘルプピ                                                                                                    | <b>A</b> *         |
| G R5 · O · 👌 🔎 🗰                       | 😥 7#11/3 🕼 🌶 🗙 🗳 🛄-                                                                                                    |                    |
| アドレス(ロ) 🔂 コントロール パネル                   |                                                                                                    | 🖌 芝 移動             |
|                                        | even firebird 1.5 Server Manager                                                                                                    | くしターネットオ<br>プジョン   |
| 間達項目 ②<br>Windows Update<br>の ヘルプとサポート | き ア の び ひ ひ ひ ひ ひ ひ ひ ひ ひ ひ ひ ひ ひ ひ ひ ひ ひ ひ                                                                                                    | スキャナとカメラ           |
|                                        | ビキュリティセン タスク タスクバーと に ネットワークセッ     タートリメニュー トアラブ ウィザー                                                                                                    | ネットワーク接            |
|                                        | バードウェアの フォルダ オプショ フォント プリンタと FAX<br>追加                                                                                                    | プログラムのi島<br>カロと前移来 |
|                                        | そのようには、そのようには、そのようには、そのようには、そのようには、そのようには、そのようには、そのようには、そのようには、そのようには、そのように、そのように、そのようい、そっに、そのように、そっい、そっに、そっに、そっい、そっに、そっに、そっに、そっに、そっに、そっに、そっに、そっに、そっに、そっに | <b>愛</b><br>音声認識   |

「プログラムの追加と削除」を開き、"Firebird 1.5.."という Firebird データベースの項目があった 場合は、Firebird 1.5を選択し「変更と削除」ボタンを押してください。

"Firebird 2.0.."であった場合は、下記の作業は必要ありません。次のセクションに進んでください。

| 🐻 プログラムの道                                                            | 加と削除                                                                                                    |                                    |                                           |
|----------------------------------------------------------------------|----------------------------------------------------------------------------------------------------|------------------------------------|-------------------------------------------|
| プログラムの<br>変更と同じ時(H0                                                  | 現在インストールされているプログラム。<br>更新プログラムの表示(D)<br>(1 Adobe Reader 7.05 - Japanese                                                                                                    | 並べ替え(S): 名前<br>サイズ                 | ₩<br>75.34MB                              |
| マログラムの<br>3回からしの                                                     | Firebird 1.5.1.4481<br>サポート情報を参照するには、ここをクリックしてください。<br>このプログラムを変更したり、コンピュータから削除したりするには、「変更と削除計を5                                                                                            | サイズ<br>使用時度<br>最終使用日<br>リックしてください。 | <u>9.51MB</u><br>低<br>2007/02/06<br>実更と削除 |
| Windows<br>ユノポーネントの<br>道加た為時家(点)<br>で<br>アクケラムの<br>アクケフム<br>代定の設定(①) | <ul> <li>Google Toolbar for Internet Explorer</li> <li>kensyo25</li> <li>Jeva 2 Runtime Environment, SE v1.42_09</li> <li>WMware Tools</li> <li>Windows Installer 3.1 (KB893803)</li> </ul> | 91x<br>91x<br>91x<br>91x           | 1.11MB<br>142.00MB<br>131.00MB<br>5.80MB  |

Firebirdの削除を確認するダイアログが出ますので、「はい」を選択してください。

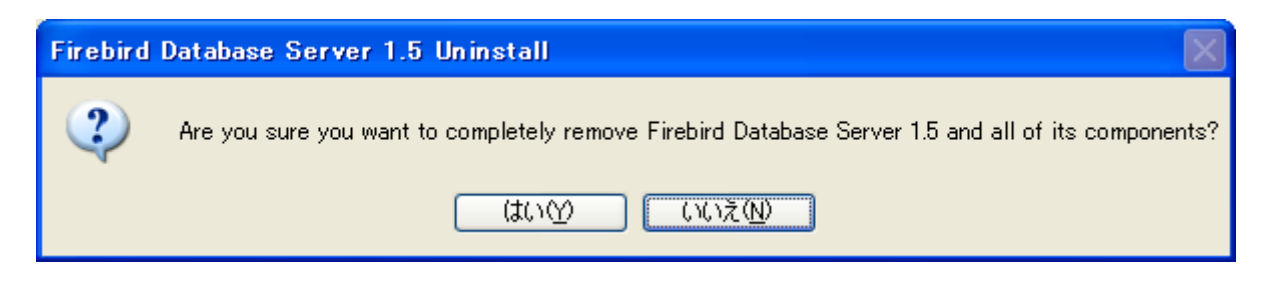

ライブラリ等の削除を求められますので、「Yes to All」を選択してください。

| Remove Sh                                                                                                    | ared File?                        |  |
|----------------------------------------------------------------------------------------------------|-----------------------------------|--|
| The system indicates that the following shared file is no longer in use by any programs. Would you like for Uninstall to remove this shared file?<br>If any programs are still using this file and it is removed, those programs may not function properly. If you are unsure, choose No. Leaving the file on your system will not cause any harm. |                                   |  |
| File name:                                                                                                    | Firebird2Control.cpl              |  |
| Location:                                                                                                    | C:¥WINDOWS¥system32               |  |
| <u> </u>                                                                                                    | ès Yes to All <u>No</u> No to All |  |

以下のような表示が出れば、Firebirdのアンインストールに成功しています。 これで、Firebirdのアンインストールについては完了しました。

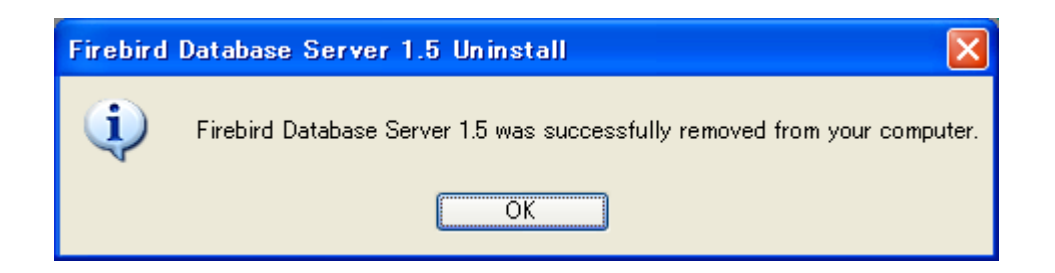

### 2. 必要なソフトウェアのインストール

□ Java Runtime Environment(JRE)のインストール

日医特定健康診査システムを実行するのに必要な Java(JRE)をインストールします。 JRE 1.5 等の古い Java(JRE)では動作しませんので、最新の JRE 6 をインストールしてください。

以下のサイトにアクセスして、Java(JRE)をダウンロードします。 http://java.com/ja/

「無料 Java のダウンロード」ボタンを押してダウンロードに進みます。

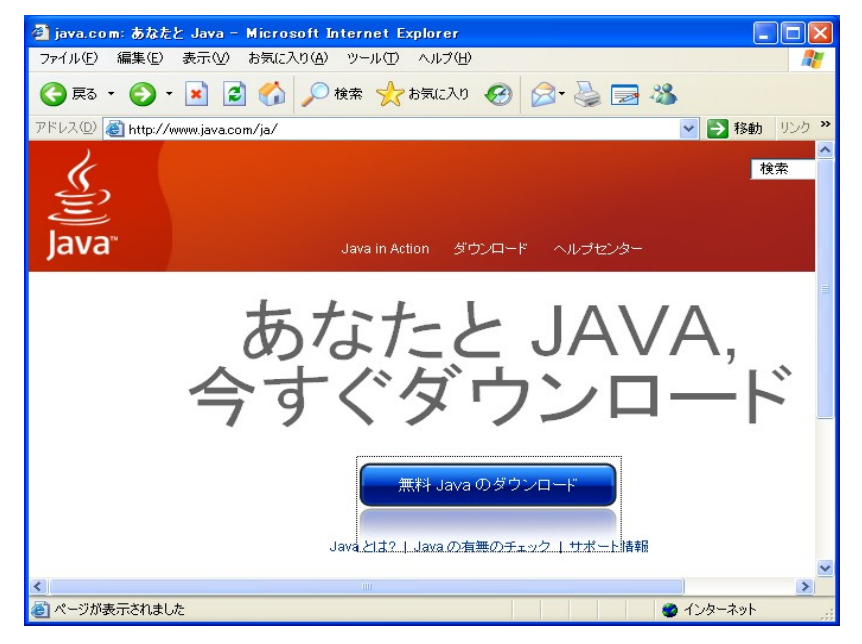

「無料 Java のダウンロード」ボタンを押して進んでください。

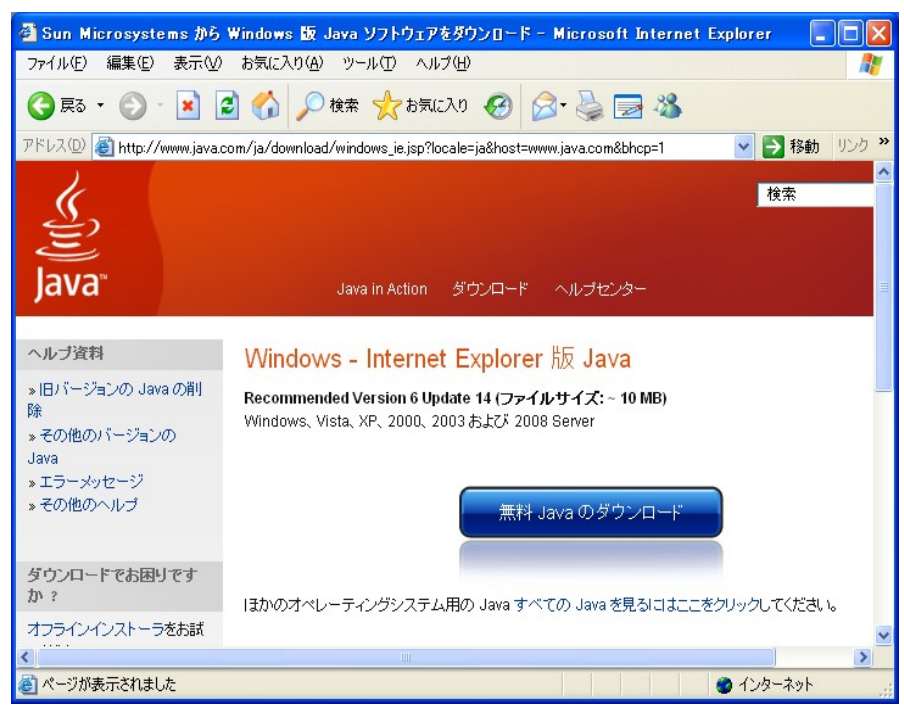

ファイルのダウンロードに関する警告が出るので、「実行」をクリックしてください。

| ファイルのダウンロード - セキュリティの警告                                                                                       |
|----------------------------------------------------------------------------------------------------|
| このファイルを実行しますか?                                                                                                |
| 名前: JavaSetup6u14.exe<br>種類: アプリケーション, 697 KB<br>発信元: d18-cdn-01.sun.com<br>実行(R) キャンセル                       |
| インターネットのファイルは役に立ちますが、このファイルの種類はコンピュータに問題<br>を起こす可能性があります。発信元が信頼できない場合は、このソフトウェアを実<br>行しないでください。 <u>危険性の説明</u> |

ダウンロードしたファイルを本当に実行してよいか、セキュリティ警告が出ますので 「実行する」ボタンを押してください。

※セキュリティ的に問題がないか確認を行うのであれば、発行元の「Sun Microsystems, Inc」を クリックして、デジタル署名に問題がないことを確認のうえで、「実行する」ボタンを押してください。

| Internet   | Explorer - セキュリティの警告                                                                                       |
|------------|----------------------------------------------------------------------------------------------------|
| このソフト      | <b>ウェアを実行しますか?</b><br>名前: <u>Java(TM) SE Runtime Environment 6 Update 14</u><br>彩行云: Sup Microsystems, Jap |
| <br>[¥] 追加 | 第1772 Sun Microsystems, Inc.<br>10オプションの表示(2) 実行しない(2)                                                     |
| 1          | インターネットのファイルは役に立ちますが、このファイルの種類はコンピュータに問題を起こす可能<br>性があります。信頼する発行元のソフトウェアのみ、実行してください。 <u>危険性の説明</u>          |

セットアップ画面が出ますので、「インストール」ボタンを押して進めてください。

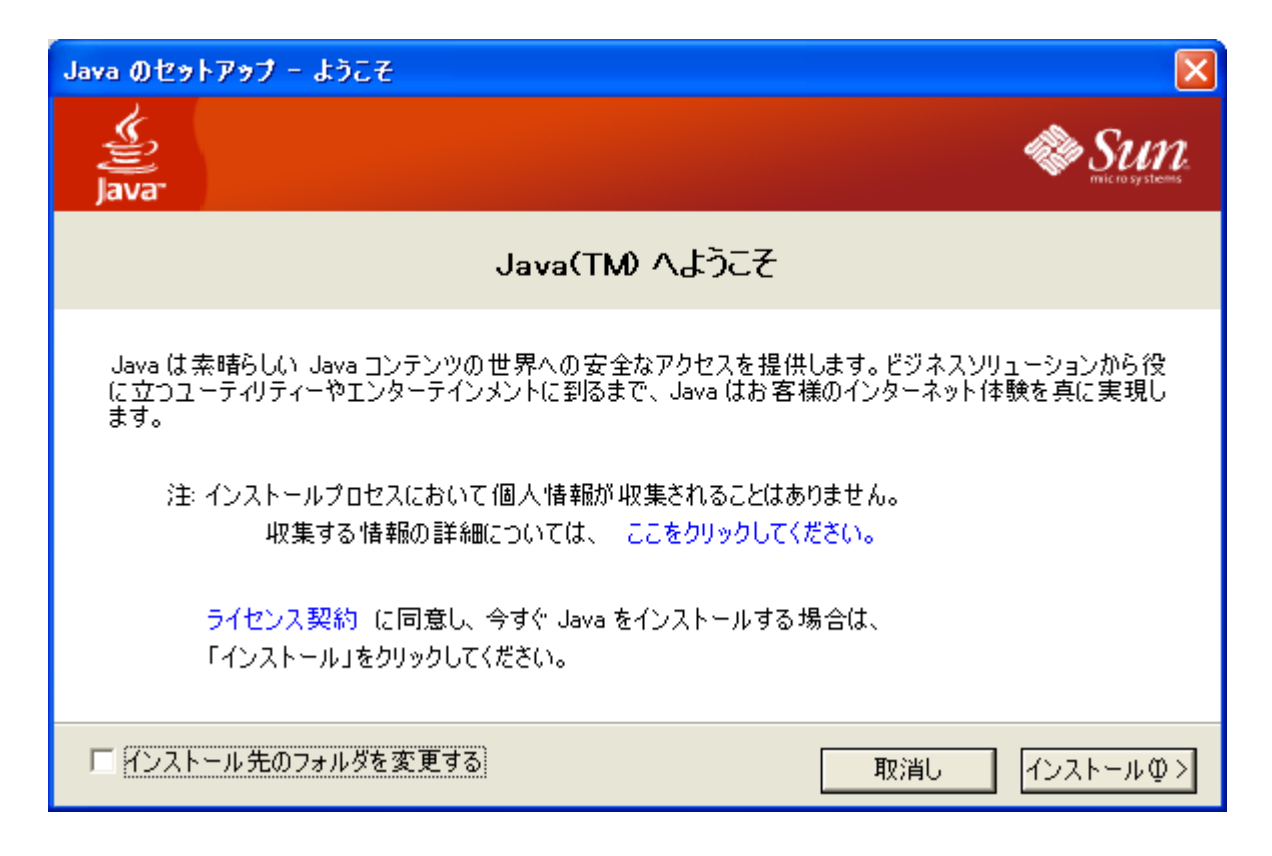

しばらくインストール処理が行われ、正常に Java がインストールされると次のような 画面が出ます。これで Java のインストールについては完了です。

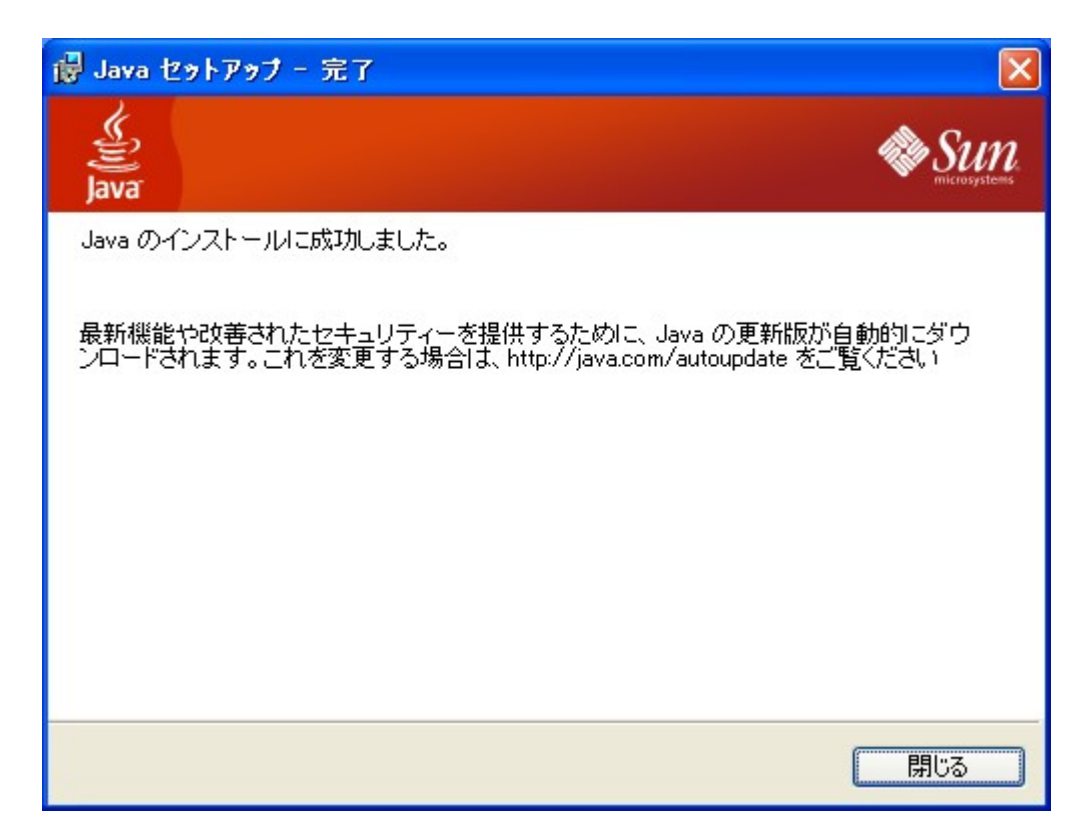

□ Adobe Reader のインストール
 日医特定健康診査システムで作成される PDF ファイルを閲覧/印刷するのに必要な
 Adobe Reader をインストールします。

近年 Adobe Reader 等を狙った PDF ウイルスが広がっていますので、インストールする Adobe Reader のバージョンは最新のものを推奨します。(2009/7/13 現在はバージョン 9.1.2)

以下のサイトにアクセスして、Adobe Reader をダウンロードします。 http://get.adobe.com/jp/reader/

Adobe Reader のダウンロードページが表示されますので、無償 Google ツールバーの **チェックをはずして、「ダウンロード」**ボタンを押してください。

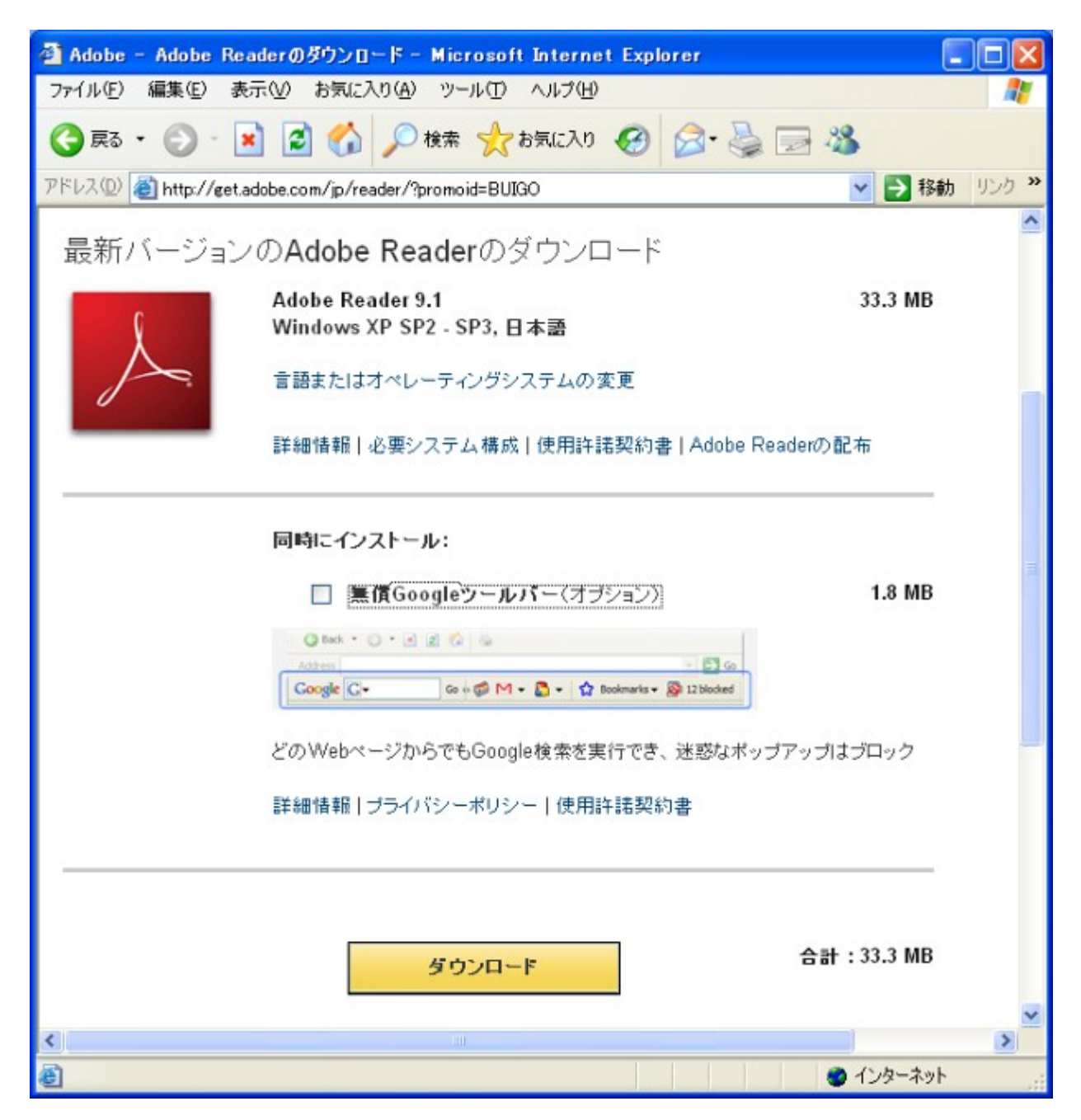

Internet Explorer を使用している場合は、ブラウザ上部に Active X コントロールのインストール を促される表示が出ますが、下のほうにある「ダウンロードが開始しない場合は、ここをクリックし てください」をクリックして進めてください。

※Active X コントロールを利用してのインストールも可能ですが、その際は Active X コントロール のセキュリティ/アップデートに十分ご注意ください。

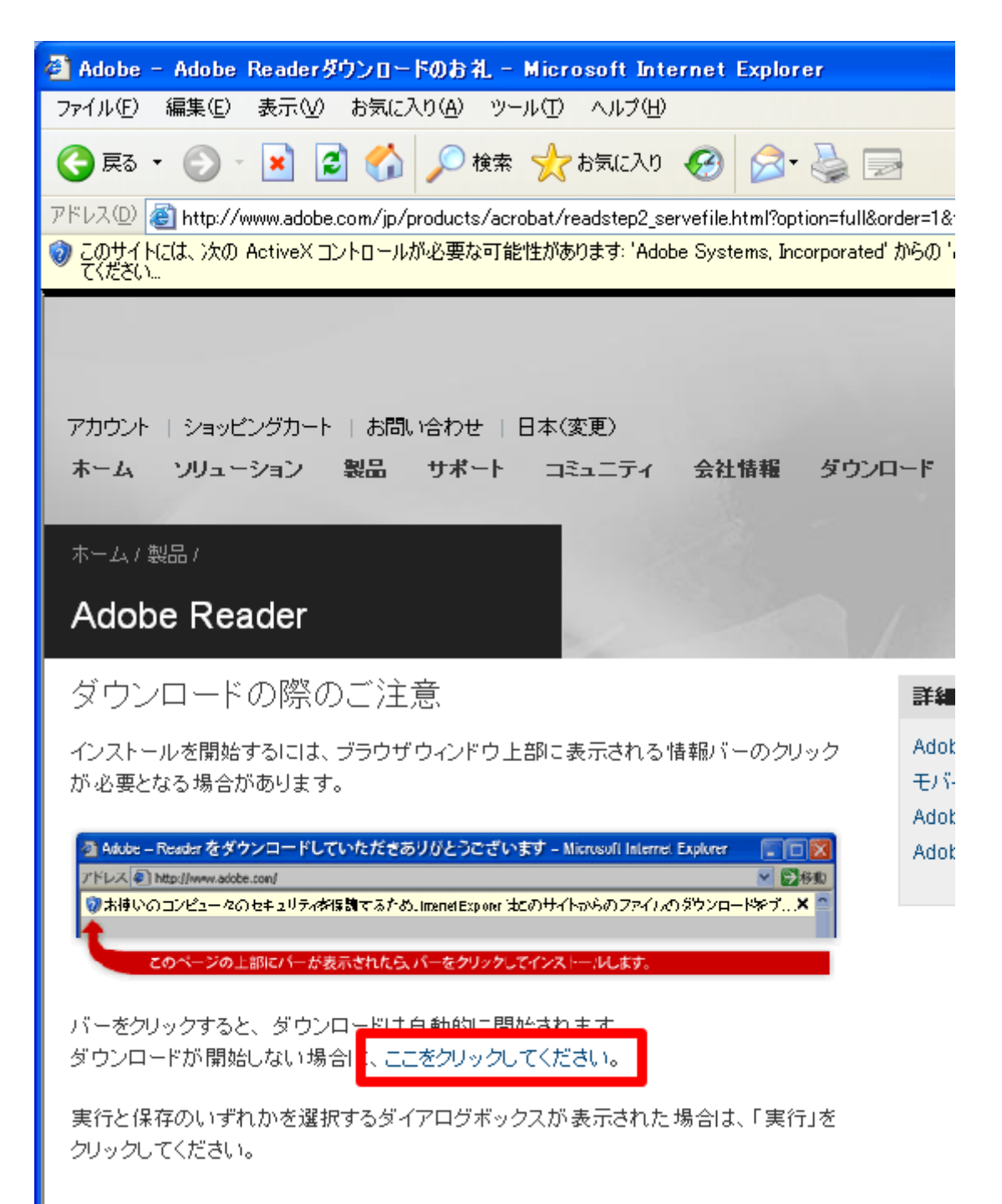

ファイルのダウンロードに関する警告が出るので、「実行」をクリックしてください。

| ファイルのダウンロード - セキュリティの警告                                                                                               |
|----------------------------------------------------------------------------------------------------|
| このファイルを実行または保存しますか?                                                                                                   |
| 名前: AdbeRdr910_ja_JP.exe<br>種類: アプリケーション, 33.2 MB<br>発信元: ardownload.adobe.com                                        |
| 実行( <u>R</u> ) 保存( <u>S</u> ) キャンセル                                                                                   |
| インターネットのファイルは役に立ちますが、このファイルの種類はコンピュータに問題<br>を起こす可能性があります。発信元が信頼できない場合は、このソフトウェアを実<br>行したり保存したりしないでください。 <u>危険性の説明</u> |

ダウンロードしたファイルを本当に実行してよいか、セキュリティ警告が出ますので 「実行する」ボタンを押してください。

※セキュリティ的に問題がないか確認を行うのであれば、発行元の「Adobe Systems, Incorporated」をクリックして、デジタル署名に問題がないことを確認の上で 「実行する」ボタンを押してください。

| Internet | Explorer - セキュリティの警告                             |                                                        |
|----------|--------------------------------------------------|--------------------------------------------------------|
| ะดงวา    | ウェアを実行しますか?                                      |                                                        |
|          | 名前: Adobe Reader 9.0                             |                                                        |
|          | 発行元: <u>Adobe Systems, Incorp</u>                | <u>porated</u>                                         |
| 💙 道法     | ロオプションの表示(2) (                                   | 実行する( <u>R</u> ) 実行しない( <u>D</u> )                     |
| Û        | インターネットのファイルは役に立ちますが、この<br>性があります。信頼する発行元のソフトウェア | のファイルの種類はコンピュータに問題を起こす可能<br>のみ、実行してください。 <u>危険性の説明</u> |

しばらく待つと、インストール先をたずねるセットアップ画面が出てきますので インストール先を確認した上で、「次へ」ボタンを押してください。

| ∉ Adobe Reader 9.1 セットアップ 🛛 🔀                                                           |
|-----------------------------------------------------------------------------------------|
| Å                                                                                       |
| インストール先のフォルダ<br>このフォルダにインストールする場合は、「次へ」をクリックしてください。別のフォルダにインストールする場<br>合は、「変更」をクリックします。 |
| Adobe Reader 9.1 のインストール先:                                                              |
| C:¥Program Files¥Adobe¥Reader 9.0¥                                                      |
| 警告:このプログラムは、著作権法および国際協定によって保護されています。                                                    |
| Adobe<br>変更 (D) < 戻る(B) 次へ(M) > キャンセル(C)                                                |

「インストール」ボタンを押して、インストールを行ってください。

| 🤯 Adobe Reader 9.1 セットアップ 🛛 🔀                                             |
|---------------------------------------------------------------------------|
| X                                                                         |
| プログラムをインストールする準備ができました                                                    |
| 「インストール」をクリックして、インストールを開始してください。                                          |
| インストールフォルダを参照または変更する場合は、「戻る」をクリックしてください。「キャンセル」をクリ<br>ックすると、セットアップを終了します。 |
|                                                                           |
|                                                                           |
|                                                                           |
|                                                                           |
|                                                                           |
| Adobe                                                                     |
| <戻る(B) インストール(I) キャンセル(C)                                                 |

Adobe Reader のインストールが正常に終了した場合は、次のような画面が出ます。 これで Adobe Reader のインストールは完了です。

| 🛃 Adobe Reader 9.1 セットアップ                                          |
|--------------------------------------------------------------------|
| $\searrow$                                                         |
| セットアップ完了                                                           |
| Adobe Reader 9.1 のインストールが正常に終了しました。セットアップを終了するには、「完了」をクリッ<br>クします。 |
|                                                                    |
|                                                                    |
|                                                                    |
| Adobe                                                              |

□ Adobe Reader のアップデート

最近 Adobe Reader の脆弱性を狙ったウイルスが増えていますので、セキュリティアップデートを行い、最新版にアップデートします。

デスクトップ上にある Adobe Reader の赤いアイコンをクリックして、Adobe Reader を起動してください。使用許諾契約の確認画面が出ますので、内容を確認して「同意する」を選択してください。

| Adobe Reader - 使用許諾契約書                                                                                                    |
|----------------------------------------------------------------------------------------------------|
| 「同意する」ボタンをクリックして使用に注意契約書に同意し、操作を続行します。                                                                                                    |
| ADOBE SYSTEMS INCORPORATED(アドビ システムズ社)<br>保証の排除およびソフトウェア使用許諾契約者。                                                                                                    |
| 本文書には、保証協報(第I部)およびADOBEソフトウェアの使用に適用されるライセンス契約(第II部)が含まれます。                                                                                                    |
| 第1部、保証の排除。                                                                                                    |
| 本ソフトウェアおよび他の情報は、そのままの状態で、かつ瑕疵を問わない条件で提供されます。アドビシステムズ社と<br>そのサプライヤおよび認証機関は、本ソフトウェア、認証機関のサービスまたは他の第三者の提供物を使用することによ<br>リ得られる性能または結果を保証せず、また保証できません。通用法により保証、条件、表明、または条項が除外もしく<br>は制限できない場合を除き、アドビシステムズ社およびそのサプライヤは、性能、結果、第三者の権利の非侵害性、商<br>品性、整合性、満足できる品質、または特定目的への通合性を含むがこれらに限定されないその他のすべての事柄こ<br>ついて、明示であると繁示であるとを問わず、また制定法、普通法、慣習法、慣行その他いかなる法的機関に基づくとを<br>問わず、保証、条件、表明または条項付けを一切行わないものとします。 |
| 第回部、ソフトウェア使用許諾契約書。                                                                                                    |
| ADOBEソフトウェアの全部または一部を使用、複製または頒布した場合、特に以下の制限を含む本契約上のすべての<br>条件を受謝したものと見なされます。第2条で規定する使用、第4条で規定する譲渡可能性、第6条で規定する接続および<br>ブライバシー、第9条で規定する保証、第10条および第16条で規定する書任。本契約は、ユーザに対するもので、ホソフト<br>ウェアを取得し、かつ自らの利益のためにホソフトウェアを使用する法人に対し執行可能です。同意されない場合は、ホソ<br>フトウェアを使用しないでください。<br>アドビ システムズ社は、本契約の条項に従ってのみ本ソフトウェアを使用することをお客様に許諾します。本ソフトウェア                                                                 |
| に含まれている第三者のマテリアルの使用は、別の使用はおいてご覧いただける「サードパーティ酸ノフトウェア通知および/また<br>は追加条件」に記載された他の条件に従う場合があります。                                                                                                    |
| カント 保存 同意する 同意しない                                                                                                    |

Adobe Reader のメニューより、「ヘルプ」→「アップデートの有無をチェック」を選択してください。

| ウィンドウѠ                              | ヘルプ(出)                           |    |  |
|-------------------------------------|----------------------------------|----|--|
| • 100         •         •         • | ? Adobe Reader 9 ヘルプ( <u>H</u> ) | F1 |  |
|                                     | Adobe Reader 9 (こついて( <u>A</u> ) |    |  |
|                                     | Adobe プラグイン(こついて(P)              |    |  |
|                                     | 製品向上プログラム型                       |    |  |
|                                     | オンラインサポート( <u>0</u> )            | •  |  |
|                                     | Adobe Reader インストールの修復(E)        |    |  |
|                                     | アップデートの有無をチェック( <u>U</u> )       |    |  |
|                                     | Adobe Acrobat を購入( <u>R</u> )    |    |  |

アップデートがある場合は確認画面が出てきますので、「**今すぐインストール」**をクリックして アップデートを進めてください。

| 📴 Adobe Updater                                                                                              |                             |
|----------------------------------------------------------------------------------------------------|-----------------------------|
| 次の製品またはコンポーネントをインストールする準備が整いました。<br>個々のアップデートの内容に関する詳細を表示するには、製品またはコンポーネント名<br>の階をクリックしてください。<br>利用可能なアップデート |                             |
| ⊕ Adobe Reader 9 - Japanese                                                                                  |                             |
| 内容の説明:                                                                                                    |                             |
| 後で確認する(L) 環境設定(P) すべて削除(D) 今すぐイン.                                                                            | <u></u><br>λ<br>-<br>μ<br>Φ |

アップデートが無事に終了した場合は、下記のようなメッセージが出ます。

| Adobe Updater    |       |
|------------------|-------|
| アップデート処理が終了しました。 |       |
|                  |       |
|                  |       |
|                  |       |
|                  | 終了(Q) |
|                  |       |

□ 日医特定健康診査システムのインストール 日医特定健康診査システムの本体プログラムをインストールします。

日医特定健康診査システムのインストーラには、Firebird 2.0 のインストール手順も含まれておりますので、別途 Firebird をインストールする必要はありません。

以下のサイトにアクセスして、日医特定健康診査システムのインストーラをダウンロードします。 http://www.orca.med.or.jp/tokutei/#download

2008/7/13 現在では、Ver 1.1.6 のインストーラ nittoku\_116\_setup.exe をクリックします。

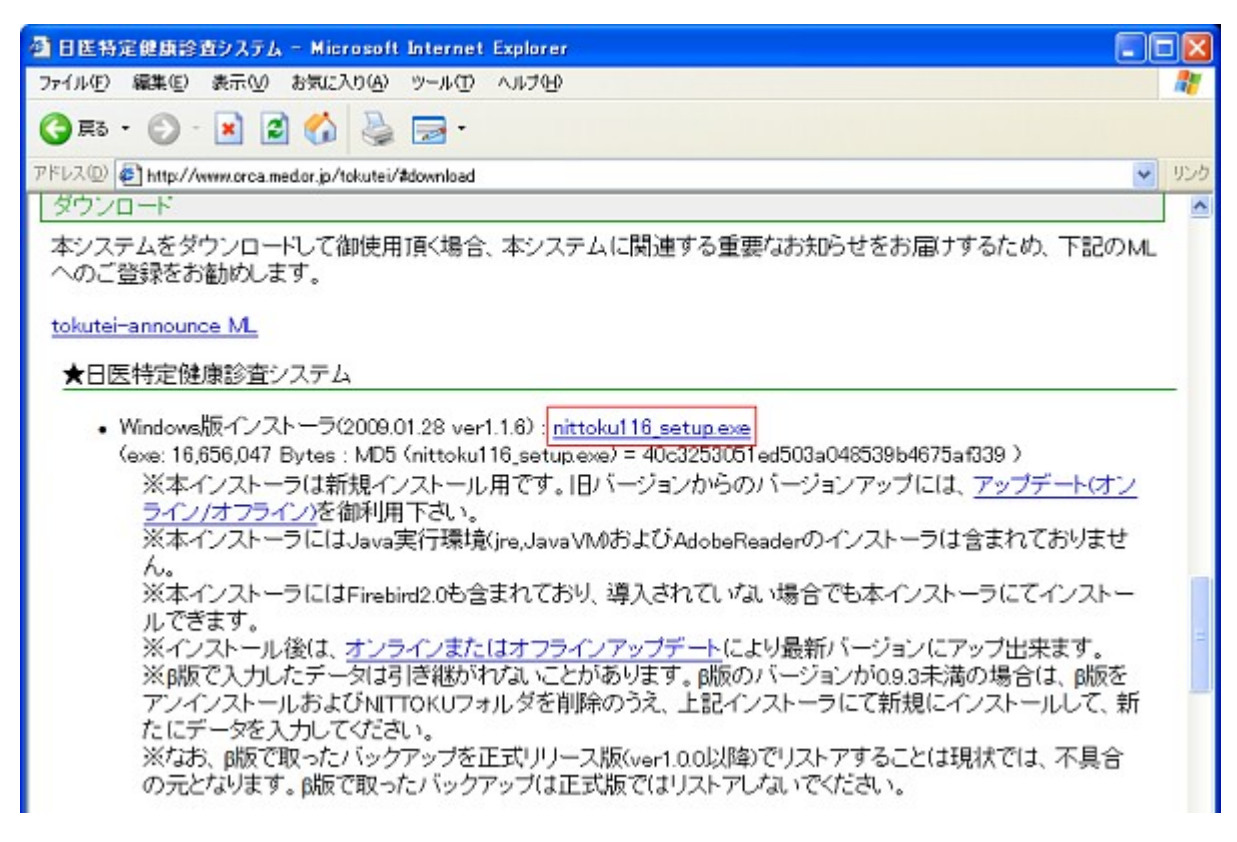

ファイルのダウンロードに関する警告が出るので、「実行」ボタンをクリックしてください。

| ファイルのダウンロード - セキュリティの警告                                                                                               | ×        |
|----------------------------------------------------------------------------------------------------|----------|
| このファイルを実行または保存しますか?                                                                                                   |          |
| 名前: nittoku116_setup.exe<br>種類: アプリケーション, 15.8 MB<br>発信元: ftp.orca.med.or.jp                                          |          |
| 実行(R) 保存(S) キャンセル                                                                                                    |          |
| インターネットのファイルは役に立ちますが、このファイルの種類はコンピュータに問題<br>を起こす可能性があります。発信元が信頼できない場合は、このソフトウェアを実<br>行したり保存したりしないでください。 <u>危険性の説明</u> | <b>直</b> |

日医特定健康診査システムのインストーラはデジタル署名されていないため インストールしても良いか、セキュリティの警告画面が出ます。

正しいサイトからダウンロードしていることを確認のうえで、「実行する」ボタンを押してください。

| Internet                        | Explorer - セキュリティの警告                                                                               |  |
|---------------------------------|----------------------------------------------------------------------------------------------------|--|
| 発行元を確認できませんでした。このソフトウェアを実行しますか? |                                                                                                    |  |
| 名<br>発行                         | 前:nittoku116_setup.exe<br>ī元: <b>不明な発行者</b>                                                        |  |
|                                 | 実行する( <u>R</u> ) 実行しない( <u>D</u> )                                                                 |  |
| 8                               | このファイルには、発行元を確認できる有効なデジタル署名がありません。信頼できる発行元のソ<br>フトウェアのみ実行してください。 <u>実行することのできるソフトウェアの詳細を表示します。</u> |  |

「次へ」を押してインストールを進めます。

| 日本医師会特定健康診査システム - InstallShield Wizard 🛛 🛛 🔀 |                                                                                                    |  |
|----------------------------------------------|----------------------------------------------------------------------------------------------------|--|
|                                              | 日本医師会特定健康診査システム セットアッフ*へようこそ                                                                           |  |
|                                              | このプロクラムは、日本医師会特定健康診査システム をコンピュータに<br>インストールします。このセットアッププロクラムを実行する前に、すべての<br>Windowsプログラムを終了することを推奨します。 |  |
| < 戻る(B) 次へ (N)> キャンセル                        |                                                                                                    |  |

インストール先フォルダをたずねられますので、変更する必要がなければ そのまま、「**次へ**」を押してください。

※Windows XP での標準インストール先は「C:¥Program Files¥NITTOKU」フォルダですが、 Windows Vista の標準インストール先は「C:¥NITTOKU」です。Windows Vista の場合は トラブルの原因となりますので、「C:¥Program Files」にインストールできません。

| 日本医師会特定健康診査システム - InstallShield Wizard           |               |
|--------------------------------------------------|---------------|
| <b>インストール先の選択</b><br>ファイルをインストールするフォルタを選択してください。 | K             |
| アプリケーションのフォルダを指定します。                             |               |
| C:¥Program Files¥NITTOKU                         |               |
|                                                  | 参照( <u>R)</u> |
| InstallShield                                    |               |
| < 戻る(B) 次へ (M)> (                                | キャンセル         |

フォルダの作成をたずねられたら、「はい」を選択します。

| 日本医師会特定健康診査システム - InstallShield Wizard                                               | X              |
|--------------------------------------------------------------------------------------|----------------|
| インストール先の選択<br>ファイルをインストールするフォルダを選択してください。                                            | XX             |
| アプリケーションのフォルダを指定します。<br>C:¥Program Files¥NITTOP<br>つォルダが存在しません。作成しますか?<br>ばいひ いいえ(N) | 参照( <u>R</u> ) |
| InstallShield<br><戻る(B) 次へ低                                                          | D> ++>tu       |

インストールを開始するために、「インストール」ボタンを押します。

| 日本医師会特定健康診査システム - InstallShield Wizard                               |
|----------------------------------------------------------------------|
| <b>インストール準備の完了</b><br>インストールを開始する準備が整いました。                           |
| [インストール]をワリックしてインストールを開始してください。                                      |
| インストール設定を確認または変更する場合は、「戻る]をワリックします。ウィザートを終了するには、「キャンセル]をワリックし<br>ます。 |
|                                                                      |
|                                                                      |
|                                                                      |
|                                                                      |
| InstallShield                                                        |
| < 戻る(B) インストール キャンセル                                                 |

ここで、Firebird データベースのインストールを尋ねるダイアログが、出てきますので Firebird 2.0 がインストールされていないのであれば、「はい」を押してください。 (もしインストールされていた場合は、既に Firebird 2.0 がインストールされている旨の メッセージが出ます。)

もし、「Firebird 1.5 のサービスを停止して、Firebird 2.0 をインストールしますか?」の メッセージが出た場合は、Firebird 1.5 がアンインストールされていないので、このマニュアルの 前のセクションに戻って、Firebird のアンインストール作業を行ってください。

| 日本医師会特定健康診査シス | テム - InstallShield Wizard  | X     |
|---------------|----------------------------|-------|
| セットアッフ* ステータス |                            |       |
| 日本医師会特定健康診査シス | ペテム が新しいソフトウェアのインストールを構成中で | ್ಕ.   |
| インストール中       | 査問 🛛                       |       |
|               |                            |       |
| InstallShield |                            | キャンセル |

日医特定健康診査システムがインストールが正常に終了した場合は、次のような 画面が出ます。これで、全てのソフトのインストールが完了しました。

日医特定健康診査システムを利用するためには、初期設定を行う必要がありますので 次ページ以降で解説してあります。

| 日本医師会特定健康診査システム - InstallShield Wizard |                                                                                 |  |
|----------------------------------------|---------------------------------------------------------------------------------|--|
|                                        | <b>メンテナンスの完了</b><br>InstallShield Wizard は、日本医師会特定健康診査システム 上の<br>メンテナンスを完了しました。 |  |
|                                        | < 戻る(B) <b>完了</b> キャンセル                                                         |  |

□ 日医特定健康診査システムのアップデート

日医特定健康診査システムはオンラインまたはオフラインでアップデートができます。 インターネットに接続していないパソコン等で、オフラインアップデートを行う場合は 日医特定健康診査システムのウェブサイトを参考にしてアップデートを行ってください。

オンラインアップデートを行う場合は、「スタートメニュー」→「プログラム」→「日医特定 健康診査システム」→「**アップデートソフトウェア」**を選択して起動してください。

「アップデート実行」ボタンを押し、「はい」を選択してアップデートを進めてください。

| 🕌 アップデートソフトウェア |                 |    |
|----------------|-----------------|----|
| 既に最新バージョンです    |                 |    |
|                | 100%            |    |
|                | アップデート実行 プロキシ設定 | 終了 |

□ 日医特定健康診査システムの初期設定

日医特定健康診査システムは、主に下記の2種類のソフトで構成されています。

- \* システム管理者用ソフトウェア
- \*日医特定健康診査ソフトウェア

<u>日医特定健康診査ソフトウェアを利用するためには、まず健診機関情報を</u> システム管理ソフトウェアで登録する必要があります。

スタートメニュー→「日医特定健康診査システム」→「システム管理者用ソフトウェア」を開きます。 \*ユーザ名 :Admin

\* ユーラ石 :Admin \* パスワード :Admin

でログインしてください。ユーザ名/パスワードの頭文字は大文字です。

| 💩 日医特定      | 健康診査システム管理 (Version 1.1.6)                             |            |
|-------------|--------------------------------------------------------|------------|
| システム        | メンテナンスログイン                                             |            |
| ユーザ:<br>終了ポ | 名、バスワードを入力後、ログインボタンを押してください。<br>タンを押すと、操作を終了することができます。 |            |
| ユーザ名        | Admin                                                  |            |
| パスワード       |                                                        |            |
| 終了          |                                                        | ログイン パージョン |

「健診機関情報メンテナンス」をクリックします。

| ▲日医特定健康診査システム管理 (Version 1.1.6) |       |
|---------------------------------|-------|
| システム管理者用メンテナンス                  |       |
|                                 |       |
| 健診補関情報メンテナンス                    |       |
| システム管理ユーザー情報メンテナンス              |       |
| システムDBバックアップ                    |       |
|                                 |       |
|                                 |       |
|                                 |       |
| 終了<br>ログイン画面に戻る                 | パージョン |

健診機関情報メンテナンス画面が現れますので、「追加」ボタンを押してください

| - 日医特定健康診査システム管理 (Version 1.1. | .6)               |                   |
|--------------------------------|-------------------|-------------------|
| 健診機関情報メンテナンス                   |                   |                   |
| 複数の機関情報の追加、変更、削除を行い            | ます。               |                   |
| 御給御御書                          | 有期合排用研究和          | 日医療進したプトリフト連携     |
| 1023 (2 100 PC III - 7         | TRANS & TRANSPORT | Diality COTTOTALD |
|                                |                   |                   |
|                                |                   |                   |
|                                |                   |                   |
|                                |                   |                   |
|                                |                   |                   |
|                                |                   |                   |
|                                |                   |                   |
|                                |                   |                   |
|                                |                   |                   |
|                                |                   |                   |
| 戻る                             |                   | 追加 変更 削除          |

健診機関情報を入力し、「登録」ボタンを押します。

その後、「終了」ボタンを押していき、システム管理者用ソフトウェアを終了してください。

| 日医特定健康除透              | システム管理 (Version 1          | .1.6)                    |                         |                       |                      |
|-----------------------|----------------------------|--------------------------|-------------------------|-----------------------|----------------------|
| 畿関情報の追加               | ]                          |                          |                         |                       |                      |
| 機関情報の追加<br>医師会等でとり:   | を行います。値を編集後<br>まとめて送付される場合 | 、登録ボタンを押して<br>以外は、送付元機関番 | 下さい。<br>号には、健診機関番号と同    | 同じ番号を入れて              | ください。                |
| 影開情報                  |                            |                          | 日レセ連携情報                 |                       |                      |
| 特定健診機関番号              | 111111111                  | (半角数字10桁)                | 日医標準レセブトソフトと 〇コは山 ④ いいえ |                       |                      |
| 送付元様聞書号<br>(請求事務代行含む) | 111111111                  | (半角数字10相以下)              | 連携する<br>IPアドレス          |                       | 、<br>(IPv4形式)        |
| 名称                    | 東京診療所                      |                          | ボート書号                   |                       | (半角数字6桁以下)           |
| 的基金                   | 1000001                    | (全月20文子以内)<br>(半曲計率7折)   | データペース名<br>プロトコル        |                       | (半角英数字のみ) (半角数字のみ)   |
| 在地                    | 東京都千代田区                    |                          | データペースのユーザID            |                       | (半角英数字のみ)            |
| 地藝方書                  | 千代田1-1-1<br>(所在地と地番方書を合わ)  | せて、全角40文字以内)             | データペースユーザの<br>バスワード     |                       | 〈半角英数字のみ〉            |
| 話番号                   | 033333333                  | (半角蚻字11桁以下)              | 日レセのユーザID               | <u></u>               | (半角英数字のみ)            |
|                       |                            |                          | 日レセのパスワード               |                       | 〈半角英数字のみ〉            |
|                       |                            |                          | 文字列のエンコーディング            |                       | 〈半角英数字のみ〉            |
|                       |                            |                          | 画者IDのフォーマット             | 先頭 0 埋めをする<br>患者IDの桁数 | O はい ⑧ いいえ<br>一<br>御 |
|                       |                            |                          |                         |                       | 接続テスト                |
| RM [                  | 入力必須項目                     |                          |                         |                       |                      |
|                       |                            |                          |                         |                       |                      |
| 戻る                    |                            |                          |                         |                       | 聖録                   |

スタートメニューを開き、「日医特定健康診査システム」→「日医特定健康診査ソフトウェア」を 開きます。さきほど登録した健診機関番号が、表示されていることを確認し、

- \* ユーザ名 :Admin
- \* パスワード :Admin

でログインしてください。ユーザ名/パスワードの頭文字は大文字です。

| 💩 日医特定     | 健康診査システム (Version 1.1.6)                                      |       |
|------------|---------------------------------------------------------------|-------|
| 日医特定       | 健康診査システムログイン                                                  |       |
| 健診機<br>終了ボ | 網羅号、ユーザ名、バスワードを入力後、ログインボタンを押してください。<br>タンを押すと、操作を中止することができます。 |       |
| 低限普方       | #.74878701*1111111                                            |       |
| ユーザ名       | Admin                                                         |       |
| パスワード      |                                                               |       |
| 終了         | ログイン                                                          | バージョン |

ログインに成功すると、特定健診システムの画面が表示され、利用できるようになります。

| 日医特定健康診査システ   | ム (Version 1.1.6) [東京診療所 - 111111 | 1111]          |       |
|---------------|-----------------------------------|----------------|-------|
| メインメニュー       |                                   |                |       |
| ボタンを押して、各様    | 能を実行します。                          |                |       |
|               |                                   |                |       |
|               | 1. 受诊劵入力(                         | 個人情報登録)        |       |
|               | Ļ                                 | Ļ              |       |
|               | 2-1. (幽診・問診結果データ入力)               | 2-2. 検査データ取り込み |       |
|               |                                   | Ļ              |       |
|               | 3. メタボリックシント                      | 「ローム判定・階層化     |       |
|               | 1                                 |                |       |
|               | 4. 諸求・                            | HL7出力          |       |
|               |                                   |                |       |
|               | 5. マスタメンテナンス                      | 6. システムメンテナンス  |       |
| 終了<br>ログイン画面: | に戻る                               |                | パージョン |

次回からは、「日医特定健康診査ソフトウェア」を起動することで、利用できます。 以上で、特定健診ソフトの初期設定ならびに、ソフトウェア利用のための手順は終了です。 お疲れさまでした。